## Remote Deposit Capture with the Park City Mobile App

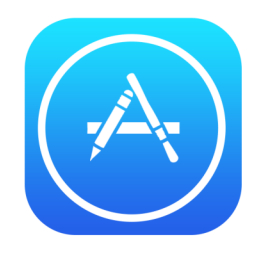

0

 $\bigcirc$ 

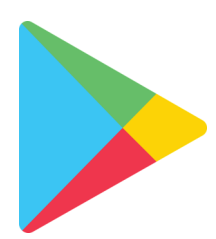

A) If you have not already downloaded the Park City Credit Union mobile app visit your App Store or Google Play Store.

## **Online Banking Enrollment** A1) If you have not already signed up for Online Banking you will need to do so. B1) Visit parkcitycu.org C1) Click on the Online Banking Button in the upper right corner. D1) Choose First-time User? Username Password Login Forgot Password First-time User? E1) It will walk you through the steps or if you need further instruction see our First-time

Online Banking User Tutorial.

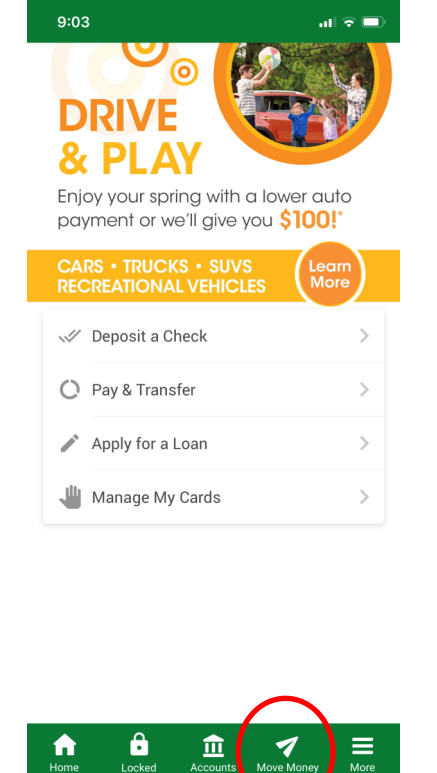

B) Back in the mobile app. Tap the Move Money icon.

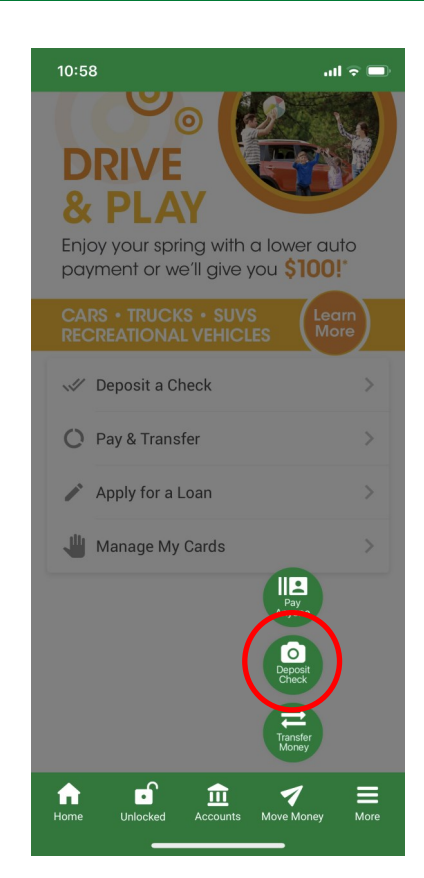

 $\bigcirc$ 

C) Tap Deposit Check (It will ask you to authenticate yourself if you are not already signed in.)

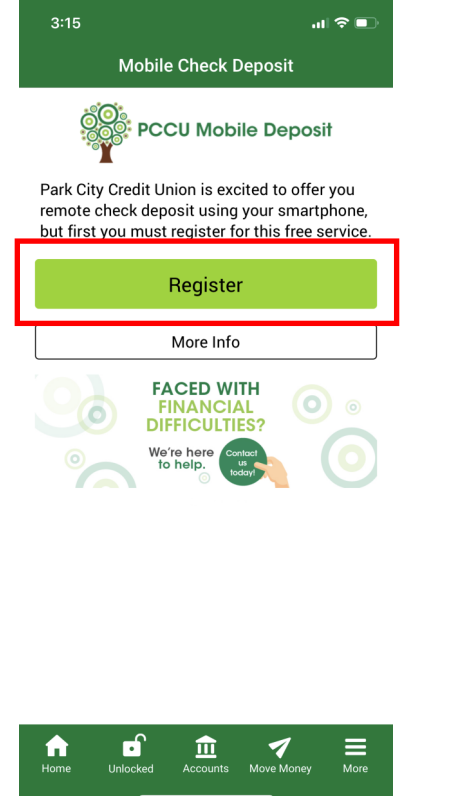

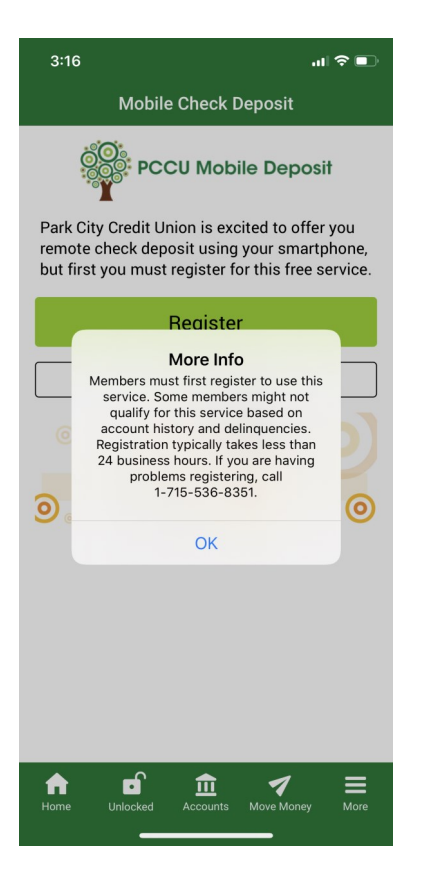

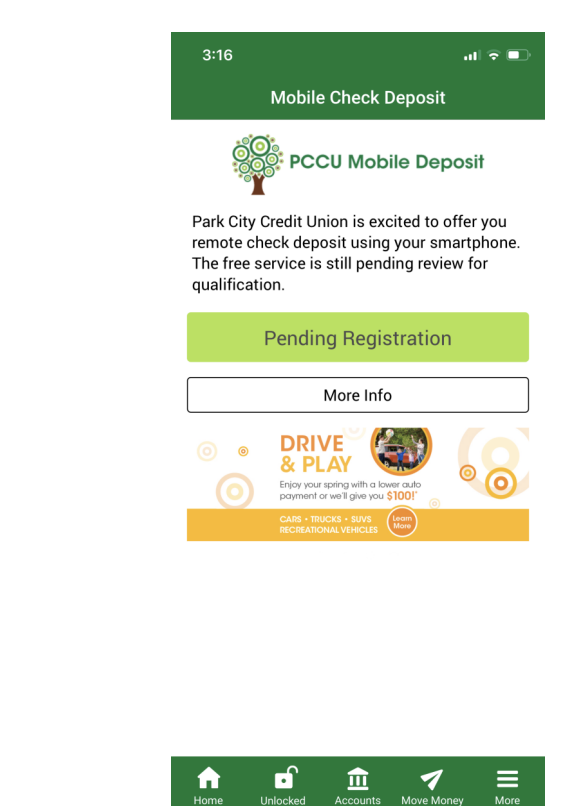

B) If you have not enrolled for Remote Deposit Capture, you will need to tap the Register button.

\*To enroll in this service you must comply with the following eligibility requirements & it typically takes less than 24 business hours for our team to enroll you.

## **Eligibility Requirements**

- 1. The Account must be in good standing ("good standing" is defined by the Credit Union in its sole and absolute discretion);
- 2. The Account must be registered and enrolled in Park City Credit Union Online Banking; and
- 3. The Registering Mobile Deposit User must be age 15 or older.

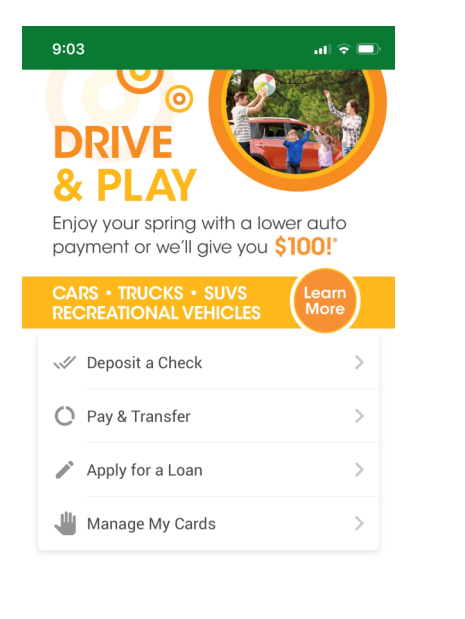

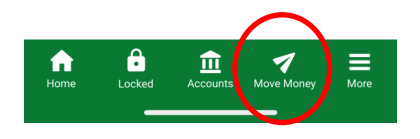

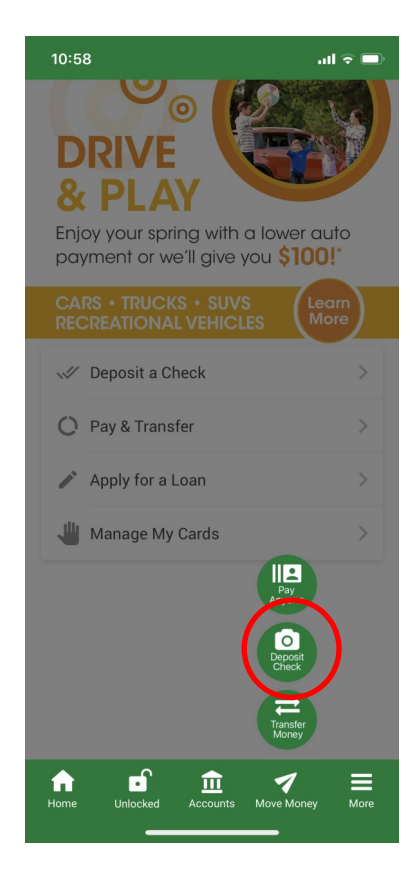

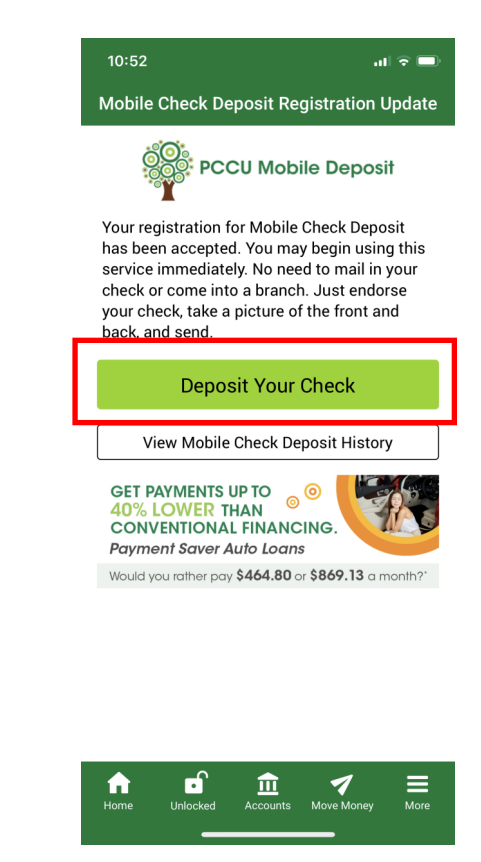

1) Tap the Move Money icon

2) Tap Deposit Check (It will ask you to authenticate yourself if you are not already signed in.)

3) Tap Deposit Your Check

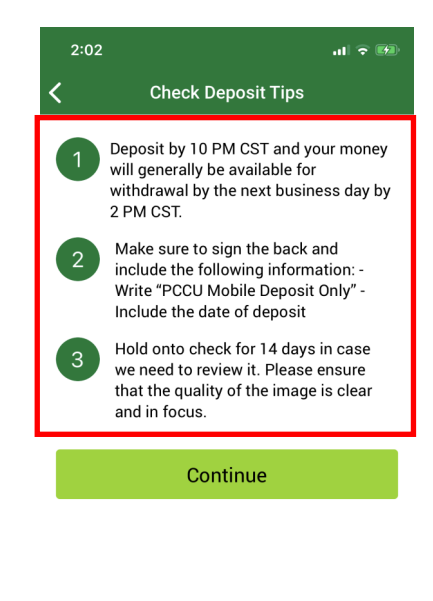

|                                    | 2:02                          | ul 🕈 🕅          |
|------------------------------------|-------------------------------|-----------------|
|                                    | 🗶 🛛 Deposit Your Ch           | eck             |
| * This screen highlights           | Max Amount Per Deposit        | \$2,000         |
| the maximum check 💳                | Max Daily Amount              | \$2,000         |
| deposit amounts.                   | Max Deposits per Day          | 15              |
|                                    | Max Total Within 30 Day Cycle | \$20,000        |
|                                    | Check Amount                  |                 |
| 5) Enter the Check Amount.         | \$0.00                        |                 |
| *Be sure to <u>enter a decimal</u> | Front of Check Back of        | of Check        |
| so your entry is accepted.         | Take Picture                  | Take Picture    |
|                                    | Deposit To                    |                 |
| 6) Then tap Take Picture           | WEDDING                       | >               |
| below the "Front of Check"         |                               |                 |
| beading                            | Submit                        |                 |
| nedding.                           |                               |                 |
|                                    |                               |                 |
|                                    | Home Unlocked Accounts M      | Tove Money More |

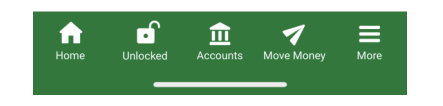

4) Read the Check Deposit Tips and tap Continue

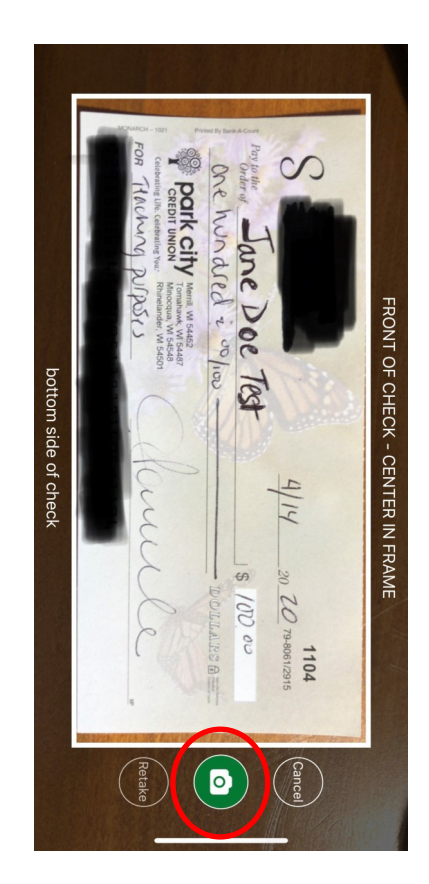

7) Position your check within the frame. Be sure the bottom of the check is positioned along the bottom of the frame. Once the check is in focus and correctly positioned within the frame, tap the camera icon to take the picture.

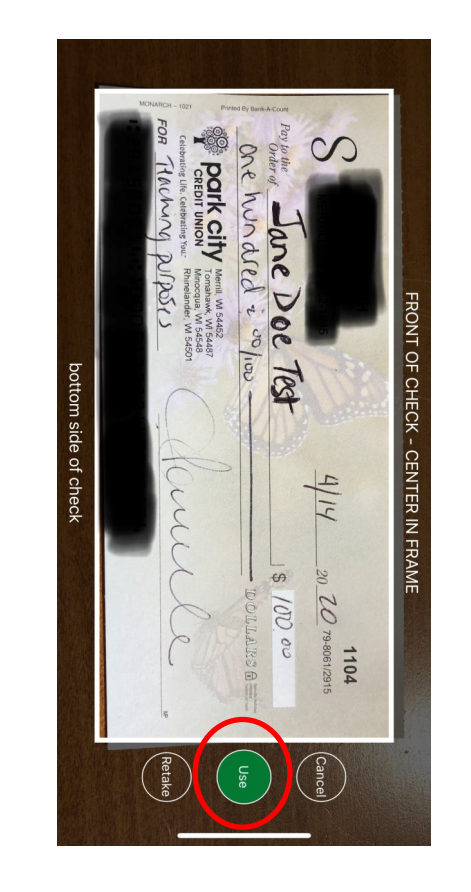

8) If the image is clear and within position tap the Use icon.

\*If you notice that your check is unclear or out of position, tap Retake. \*You will then see your picture in the "Front of Check" box.

Submit

final Accounts

•

Unlocked

Move Money

≡

.11 🗢 🚧

\$2,000

\$2,000

\$20,000

Back of Check

Take Picture...

15

**Deposit Your Check** 

Max Amount Per Deposit

Max Daily Amount

Check Amount

Front of Check

Deposit To

A

Max Deposits per Day

Max Total Within 30 Day Cycle

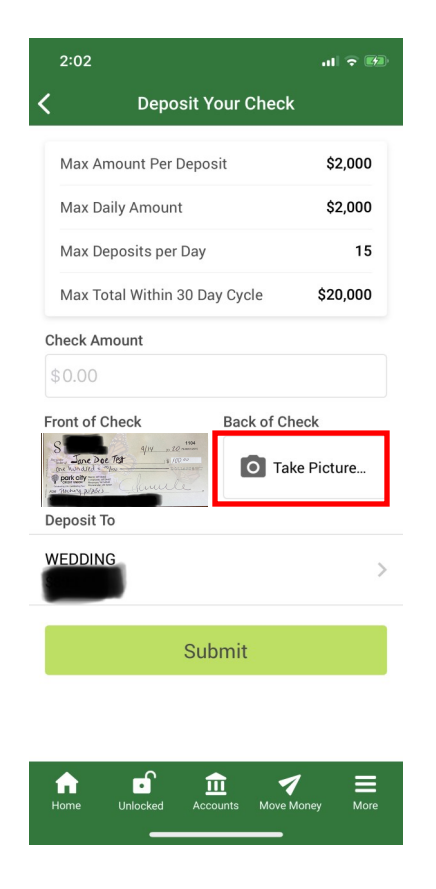

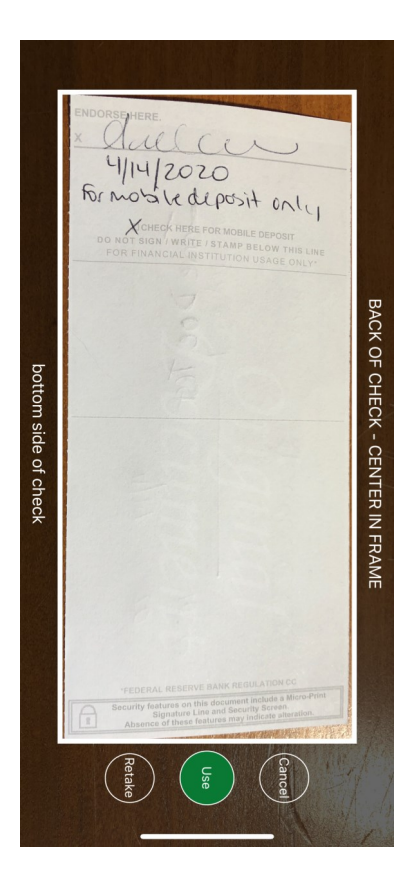

9) Next, tap the Take Picture box below the "Back of Check" heading. 10) Then turn your check over and position your check within the frame. Tap the camera icon when your check is in focus and in position and finally the Use icon .

\*Please write "<u>For mobile deposit</u> <u>only</u>" on the back of the check, AND <u>include the date of deposit</u>.

| Deposit Y<br>Max Amount Per Depo<br>Max Daily Amount<br>Max Deposits per Day | Your Check<br>Disit \$2,000<br>\$2,000 |
|------------------------------------------------------------------------------|----------------------------------------|
| Max Amount Per Depo<br>Max Daily Amount<br>Max Deposits per Day              | sit \$2,000<br>\$2,000                 |
| Max Daily Amount<br>Max Deposits per Day                                     | \$2,000                                |
| Max Deposits per Day                                                         |                                        |
|                                                                              | 15                                     |
| Max Total Within 30 Da                                                       | ay Cycle \$20,000                      |
| Check Amount                                                                 |                                        |
| \$0.00                                                                       |                                        |
|                                                                              |                                        |
| WEDDING                                                                      |                                        |
| Sul                                                                          | bmit                                   |
|                                                                              |                                        |
|                                                                              |                                        |
|                                                                              | <u>în 17 ≡</u>                         |

You will then see the reverse of your check in the "Back of Check" box.

| Deposit Your Chee                                                                                                    | ck       | < Dep                                          | oosit To                                                                                                    |  |
|----------------------------------------------------------------------------------------------------|----------|------------------------------------------------|----------------------------------------------------------------------------------------------------|--|
| Max Amount Per Deposit                                                                                                    | \$2,000  | Below are the account approved to use Remo     | Below are the accounts that have been<br>approved to use Remote Check Deposit.<br>If you don't see a sub account listed or have<br>recently added one to your account, contact<br>your credit union and speak to a |  |
| Max Daily Amount                                                                                                    | \$2,000  | If you don't see a sub                         |                                                                                                    |  |
| Max Deposits per Day                                                                                                    | 15       | recently added one to<br>your credit union and |                                                                                                    |  |
| Max Total Within 30 Day Cycle                                                                                                    | \$20,000 | representative.                                |                                                                                                    |  |
| heck Amount                                                                                                    |          | REGULAR SAVINGS                                |                                                                                                    |  |
| ront of Check Back of 0                                                                                                    | Check    | WEDDING<br>\$                                  | ٢                                                                                                    |  |
| Construction of the second of the second of |          | KASASA CASH BACK                               |                                                                                                    |  |
| /EDDING                                                                                                    | >        |                                                |                                                                                                    |  |
| Submit                                                                                                    |          |                                                |                                                                                                    |  |
|                                                                                                    |          |                                                |                                                                                                    |  |
|                                                                                                    | 1 ≡      | f o                                            | <b>₫ 1</b> ≡                                                                                                    |  |
| · <u> </u>                                                                                                    |          |                                                |                                                                                                    |  |

Max Amount Per Deposit \$2,000 Max Daily Amount \$2,000 Max Deposits per Day 15 Max Total Within 30 Day Cycle \$20,000 Check Amount Front of Check Back of Check Deposit To WEDDING Submit Unlocked Accounts Move Money More Ĥ

**Deposit Your Check** 

ul 🕈 🕅

11) Next tap the Deposit to option
12) Then tap the desired account to select the
account in to which to

deposit your check.

13) Lastly tap submit.

\* You will then receive a message saying if your check was successfully submitted.

\* Please keep the check until you know that your check has been deposited. After that time you may destroy the check.

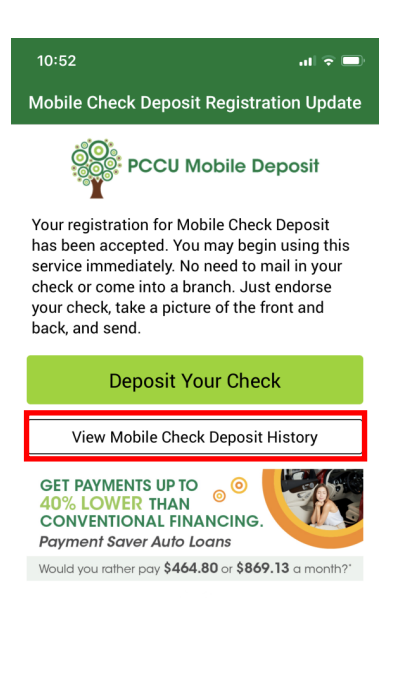

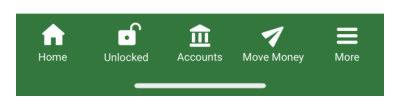

\* You can check the status by going to View Mobile Check Deposit History back on the Mobile Deposit home screen.